# i-SEQ

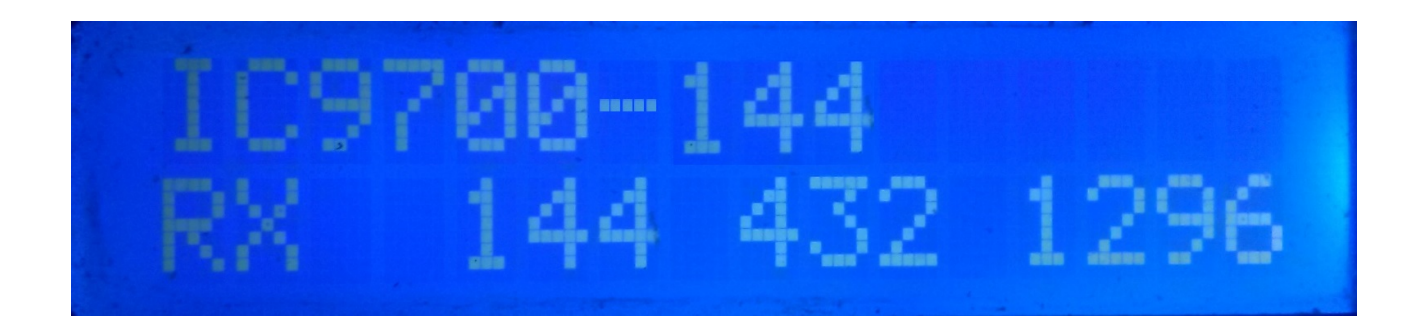

i-SEQ è davvero un programma creato per Arduino Uno o Arduino Pro Mini 16Mhz, insieme a uno schermo LCD 16X2 con I2C, 3 pulsanti e uscite per relè che consente di attivare / disattivare i preamplificatori di ricezione e trasmissione in sequenza usando il Ricetrasmettitore Icom IC-9700. i-SEQ attraverso la porta C-IV del ricetrasmettitore, passerà alla trasmissione / ricezione quando il ricetrasmettitore dà il comando, attivando / disattivando gli amplificatori a seconda della banda in cui viene trasmesso. Non è necessario un PC per configurarlo.

Tutti i circuiti necessari per il suo funzionamento sono semplici e alla portata di qualsiasi radioamatore e sono descritti in questo manuale e nella sua connessione. È un sistema di sequenziamento economico. Il software è aggiornabile, quindi puoi aggiornare tu stesso il programma.

Il software è stato sviluppato per essere il più semplice possibile da utilizzare. Ha un menu per configurarlo in base alle esigenze dell'utente, nelle funzioni che ha.

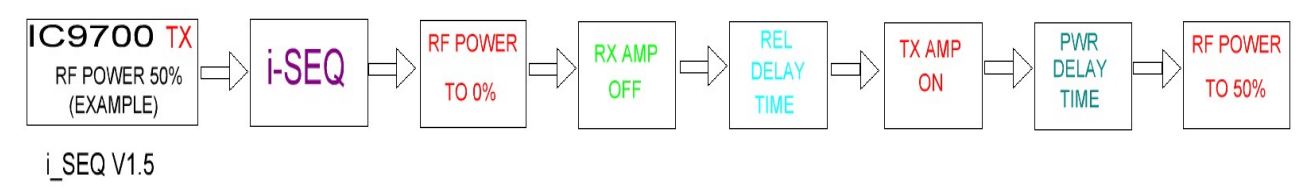

#### caratteristiche

Consente il controllo del preamplificatore per 144, 432 e 1296. Consente il controllo dell'amplificatore per 144, 432 e 1296. Controllo di C-IV Controllo tramite PTT esterno. Consente la modalità Satellite. Consente la modifica della velocità di trasmissione. Consente la modifica dell'indirizzo esadecimale. Consente il cambio di orario per i relè. Controllo TX / RX rilevato sul ricetrasmettitore. Completamente aggiornabile. Configurazione senza PC. Molto economico e facile da costruire. Nuove versioni gratuite una volta ottenuta la prima licenza. Eccetera.

# **INDICE**

# Pagina

| PACCHETTO SOFTWARE E INSTALLAZIONE | 2  |
|------------------------------------|----|
| AVVIO di i-SEQ                     | 3  |
| DISPLAY I-SEQ IN MODALITÀ RX       | 4  |
| Display I-SEQ in modalità TX       | 5  |
| MENU I-SEQ                         | 6  |
| RESET I-SEQ                        | 8  |
| CONFIGURAZIONE SU IC9700           | 9  |
| COMPONENTI E CONNESSIONE           | 10 |
| © Copyright                        | 17 |

# PACCHETTO SOFTWARE E INSTALLAZIONE :

La gestione e l'installazione sono state tentate per renderlo il più semplice possibile. Il pacchetto software comprende 1 programma e questo manuale:

-Programma I-SEQ . (i-SEQ .Hex)

Per registrare il software in Arduino è necessario utilizzare un software aggiuntivo in grado di registrare il file in formato esadecimale (.HEX) chiamato Xloader.

XLOADER, puoi scaricarlo dal mio sito Web www.ea7hg.com

L'operazione è molto semplice ed intuitiva. Per prima cosa selezionare la porta COM: a cui è collegato Arduino. Seleziona il file i-SEQ.HEX e premi Carica.

Una volta caricato il file in arduino, eseguire un ripristino. Vedi pagina 8

# AVVIO di i-SEQ:

Una volta acceso i-SEQ, lo schermo mostrerà per prima cosa il benvenuto con il suo nominativo e versione.

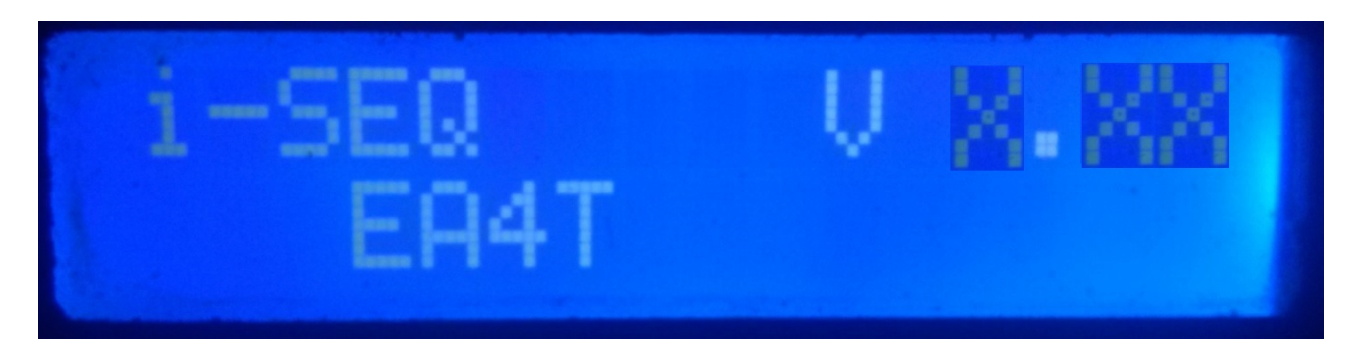

e un paio di secondi dopo l'autore di i-SEQ.

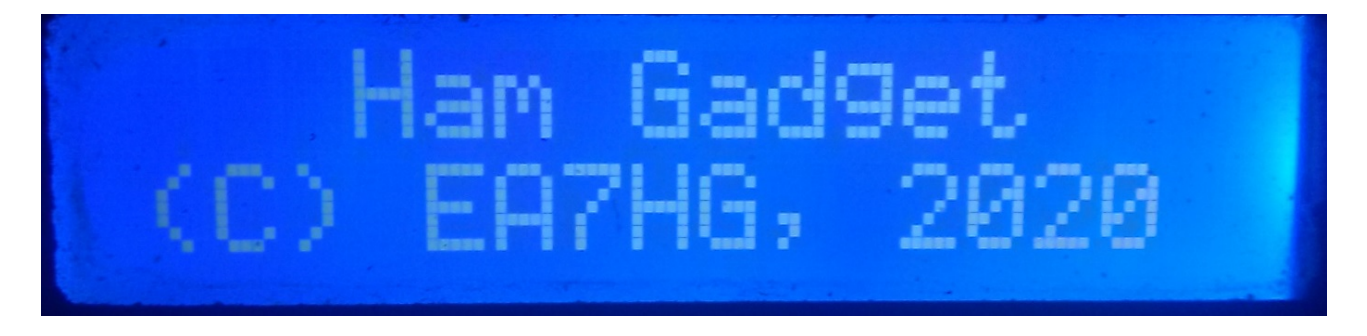

Al termine della presentazione, lo schermo mostra le seguenti informazioni all'inizio di i-SEQ nel caso in cui non sia collegato al ricetrasmettitore.

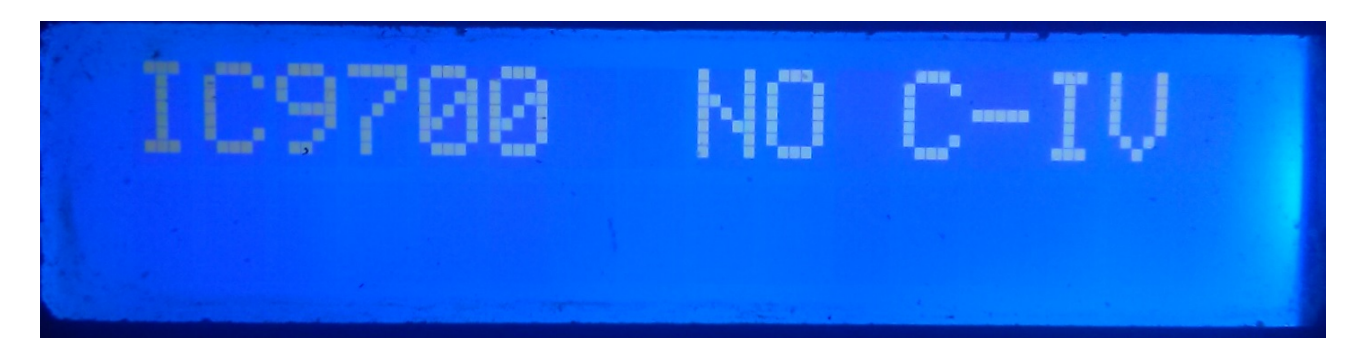

L'impostazione predefinita di i-SEQ è 19200 Baud, indirizzo esadecimale A2 e ritardo di 20 ms per l'attivazione degli amplificatori di trasmissione. Una volta che la configurazione di i-SEQ è stata modificata, verrà avviata come configurata.

# **DISPLAY I-SEQ IN MODALITÀ RX:**

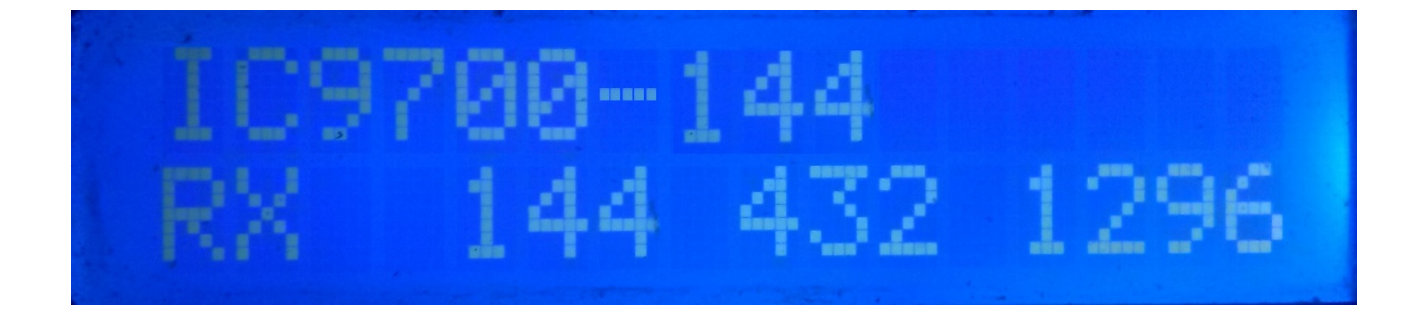

Se i-SEQ è in comunicazione con il ricetrasmettitore tramite la porta C-IV, ci mostrerà nella riga superiore dello schermo il modello del ricetrasmettitore e la banda letta. Nella riga inferiore dello schermo, indicherà che il ricetrasmettitore è in ricezione e che le uscite per i preamplificatori 144,432 e 1296 Mhz sono attivate.Nel caso in cui non venga ricevuta la banda corretta, sullo schermo verrà visualizzato IC9700-OUT.

Nel caso in cui ci si trovi in modalità Satellite sul ricetrasmettitore, lo schermo mostrerà IC9700-SAT

# DISPLAY I-SEQ IN MODALITÀ TX:

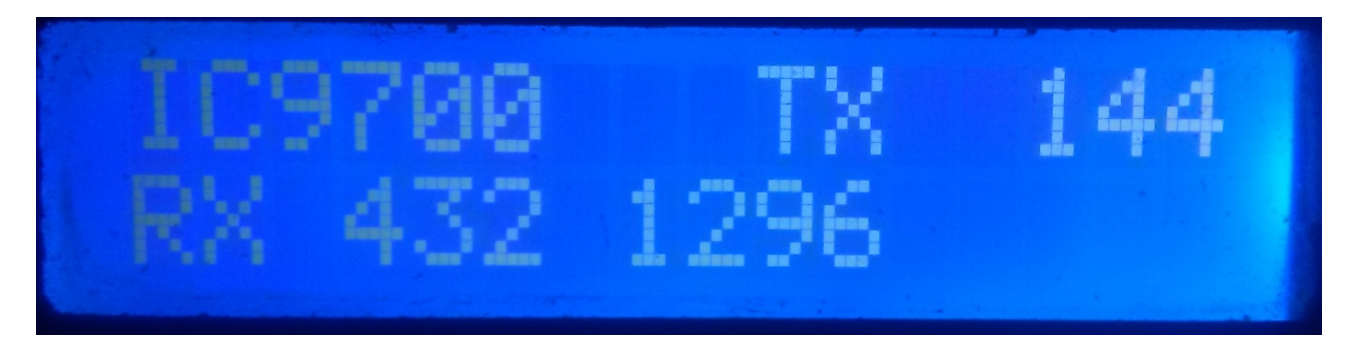

Nella riga superiore dello schermo ci mostrerà il modello del ricetrasmettitore. Successivamente, indicherà che il ricetrasmettitore sta trasmettendo nella banda indicata e quindi ha attivato l'uscita relè dell'amplificatore corrispondente a quella banda. Nella riga inferiore dello schermo, indicherà che le uscite per i preamplificatori sono attive per le bande indicate.

Esempio di questa schermata:

Nella riga superiore indica che il ricetrasmettitore sta trasmettendo nella banda 144Mhz e che ha attivato l'uscita relè per l'amplificatore 144Mhz. Nella riga inferiore indica che sono attivate solo le uscite per i preamplificatori da 432 e 1296 Mhz e quindi l'uscita del preamplificatore da 144 Mhz è disabilitata, cioè il preamplificatore è disconnesso.

## MENU I-SEQ:

Per accedere al menu I-SEQ, basta premere il pulsante MENU / OK. Il menu verrà mostrato sulla prima riga e "<<" apparirà sulla seconda riga.

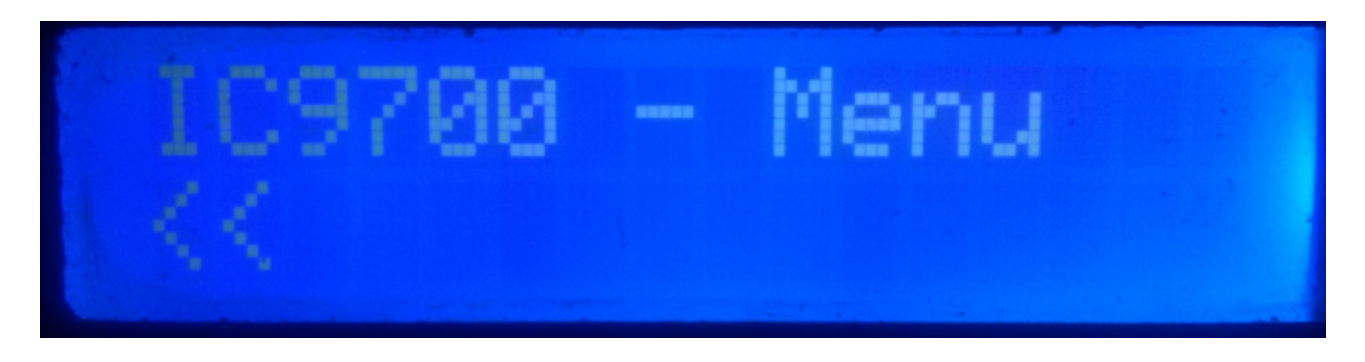

Indicando la seconda riga "<<" se si preme il pulsante MENU / OK si uscirà dal menu tornando di nuovo alla schermata i-SEQ.

Se si preme il pulsante Su o Giù, verranno visualizzate le diverse opzioni di configurazione di i-SEQ, che sono le seguenti:

- BAUD
- HEX
- REL
- MOD RX AMP
- PTT
- PWR DELAY
- <<

Per accedere a una qualsiasi delle opzioni, basta premere il pulsante MENU / OK sull'opzione desiderata.

#### MENU : BAUD:

Consente di selezionare la velocità di comunicazione tra il ricetrasmettitore IC9700 e o\_SEQ. Ci permetterà premendo i pulsanti Su / Giù per modificare la velocità di trasmissione. Per registrare il valore desiderato, basta premere il pulsante MENU / OK. I valori consentiti sono: 4800.9600.19200 e 38400.

#### MENU : HEX:

Selezionare l'indirizzo esadecimale assegnato al ricetrasmettitore IC9700. Ci permetterà premendo i pulsanti Su / Giù per cambiare l'indirizzo esadecimale. Per registrare il valore desiderato, basta premere il pulsante MENU / OK. I valori consentiti sono: da 00h a FFh.

#### MENU : REL:

Permette di selezionare il tempo di attesa per l'attivazione del relè per l'amplificatore di trasmissione nonché il ritorno in ricezione. Premendo i pulsanti Su / Giù ci permetterà di modificare il tempo in millisecondi. Per registrare il valore desiderato, basta premere il pulsante MENU / OK. I valori consentiti sono: da 0 a 255ms.

#### **MENU : MODE RX AMP:**

Consente di selezionare se disattivare solo il relè del preamplificatore di ricezione della banda in cui viene trasmesso o tutti i relè del preamplificatore di ricezione. Premendo i pulsanti Su / Giù ci permetterà di cambiare la modalità di spegnimento. Per registrare il valore desiderato, è sufficiente premere il pulsante MENU / OK.

#### MENU : PTT:

Consente di abilitare un PTT esterno, come un pedale. Questo PTT non fa riferimento al pin del connettore Icom ACC, che non è utilizzato da i-Seq o che funziona automaticamente. In caso di attivazione del PTT esterno, il testo EXT apparirà sullo schermo. Se è in automatico mostrerà Auto, ci permetterà premendo i pulsanti Su / Giù di cambiare la modalità di spegnimento. Per registrare il valore desiderato, è sufficiente premere il pulsante MENU / OK.

#### MENU:PWR DELAY:

Consente di selezionare il tempo di attesa per l'attivazione della potenza una volta attivato il relè dell'amplificatore di trasmissione. Ci permetterà premendo i pulsanti Up/Down di cambiare il tempo in millisecondi. Per registrare il valore desiderato, basta premere il pulsante MENU/OK. I valori consentiti sono: da 0 a 255 ms.

## RESET I-SEQ :

In caso di malfunzionamento o per configurare i parametri predefiniti di i-SEQ, è possibile eseguire un ripristino della memoria.

Per eseguire il RESET, è necessario disattivare i-SEQ. Una volta spento, premere il pulsante Menu / OK e senza rilasciarlo, attivare i-SEQ. Quando RESET appare sullo schermo, rilasciare il pulsante Menu / OK e i-SEQ si riavvierà con i parametri predefiniti.

#### Tabella parametri predefinita I-SEQ :

| Parametro             | Valore  |
|-----------------------|---------|
| Baud                  | 19200   |
| Indirizzo esadecimale | A2      |
| Amplificatori a relè  | 20 ms   |
| Modo RX amp           | Normale |
| РТТ                   | Auto    |
| PWR DELAY             | 20ms    |

#### **CONFIGURAZIONE SU IC9700 :**

Per utilizzare i-SEQ con l'IC9700 dobbiamo configurare l'IC9700 come segue:

Entriamo nel **Menu> Connectors> C-IV** e la configurazione sarà la seguente:

C-IV Baud Rate = La stessa velocità che abbiamo dobbiamo configurarla in i-SEQ.
C-IV Address = Lo stesso indirizzo che abbiamo dobbiamo configurarlo in i-SEQ.
C-IV Transceive = ON.
C-IV USB-REMOTE Transceive Addres = 00h.
C-IV USB Port = Unlink from [REMOTE].
C-IV USB Echo Back = ON.

Lasciamo il **menu** e accediamo nuovamente al **menu**.

Selezioneremo SET> FUNCTION> TX DELAY e selezioneremo il tempo massimo per ciascuna banda.

Lasciamo il menu.

In questo modo è possibile utilizzare i-SEQ tramite C-IV, anche se si utilizza WSJT tramite la porta USB, ad esempio.

## **COMPONENTI E CONNESSIONE :**

Per utilizzare i-SEQ sono necessari i seguenti componenti:

- Arduino Uno, Arduino Nano o Arduino Pro-mini. (Arduino Pro.mini, poiché non ha una porta USB, avrà bisogno di un adattatore TTL-RS232 o TTL-USB per poter registrare il programma).
- LCD 2X16 con I2C (con PCF8574).
- 3 pulsanti (MENU / OK, DOWN, UP);
- Circuito integrato ULN2003 o UNL2803 o piccolo circuito con transistor per l'attivazione del relè.
- Circuito integrato ULN2003 o UNL2803 o circuito piccolo con transistor per l'attivazione del relè.
- 3 condensatori ceramici da 100K pF.

# **MOLTO IMPORTANTE: Utilizzare componenti e cavi di qualità per evitare Malfunzionamento i-Seq.**

| PIN ARDUINO | FUNZIONE                             |
|-------------|--------------------------------------|
| 2           | PTT esterno                          |
| 4           | Preamplificatore di uscita relè 144  |
| 5           | Preamplificatore di uscita relè 432  |
| 6           | Preamplificatore di uscita relè 1296 |
| 7           | Amplificatore di uscita relè 144     |
| 8           | Amplificatore di uscita relè 432     |
| 9           | Amplificatore di uscita relè1296     |
| 10          | RX TTL - C-IV                        |
| 11          | TX TTL - C-IV                        |
| A0          | PulsanteMENU/OK                      |
| A1          | Pulsante Down                        |
| A2          | Pulsante Up                          |
| A4          | SDA LCD                              |
| A5          | SCL LCD                              |

# TABELLA DI COLLEGAMENTO ARDUINO:

#### **COLLEGAMENTO ARDUINO CON LCD:**

L'immagine si riferisce ad Arduino UNO. I pin di connessione sono gli stessi per Arduino ProMini e Arduino Nano. Su alcune schede i pin digitali sono contrassegnati con la lettera D e il numero del pin. Esempio: il pin D10 su Arduino Uno è contrassegnato come 10.

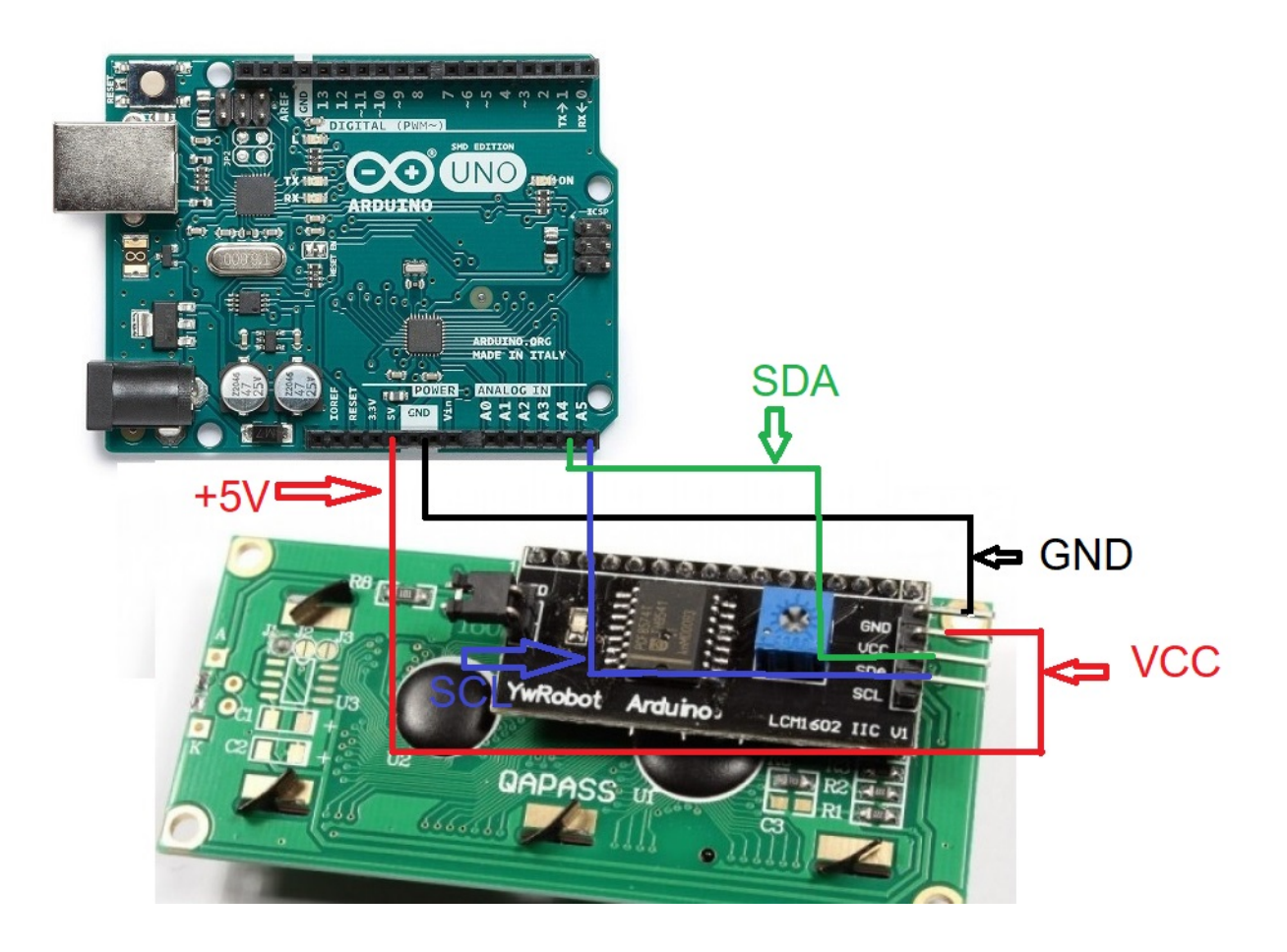

# **COLLEGAMENTO ARDUINO CON PULSANTI:**

L'immagine si riferisce ad Arduino UNO. I pin di connessione sono gli stessi per Arduino ProMini e Arduino Nano.

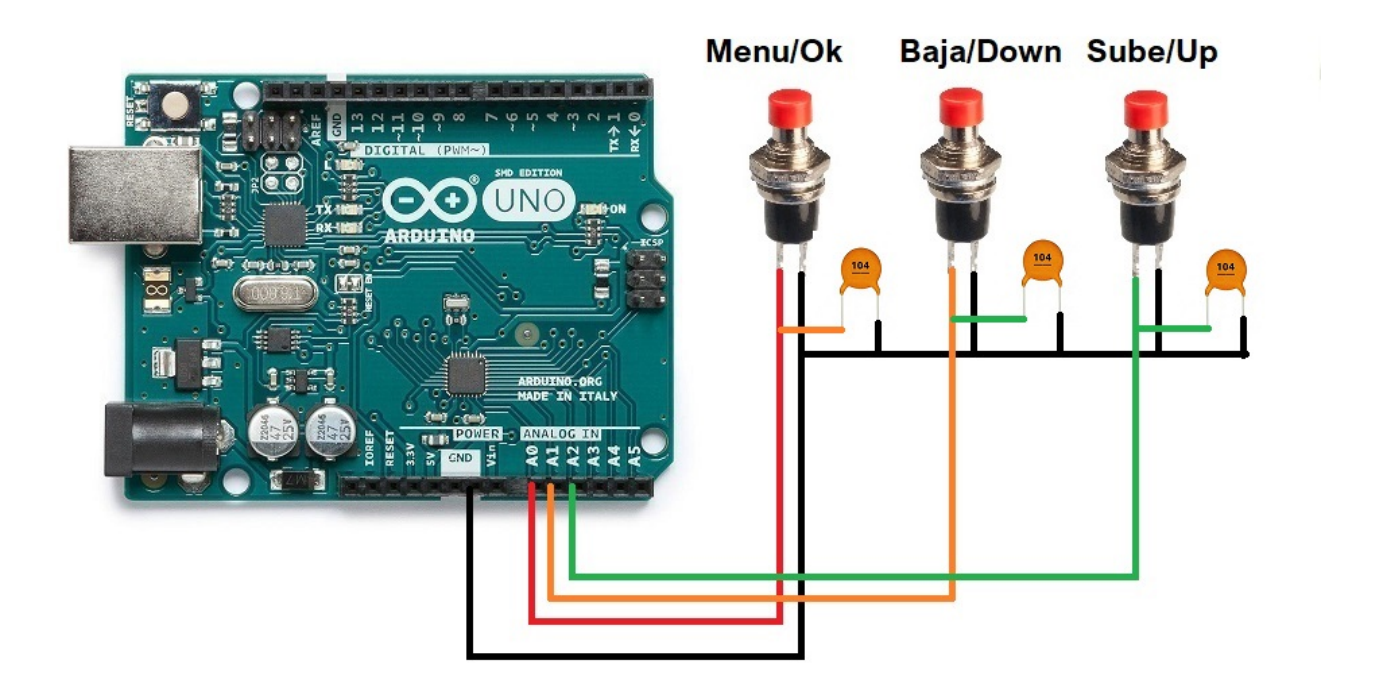

#### **COLLEGAMENTO ARDUINO CON PORTA C-IV (TTL):**

L'immagine si riferisce ad Arduino UNO. I pin di connessione sono gli stessi per Arduino ProMini e Arduino Nano. Su alcune schede i pin digitali sono contrassegnati con la lettera D e il numero del pin. Esempio: il pin D10 su Arduino Uno è contrassegnato come 10.

Collegato per utilizzare la porta TTL per il ricetrasmettitore :

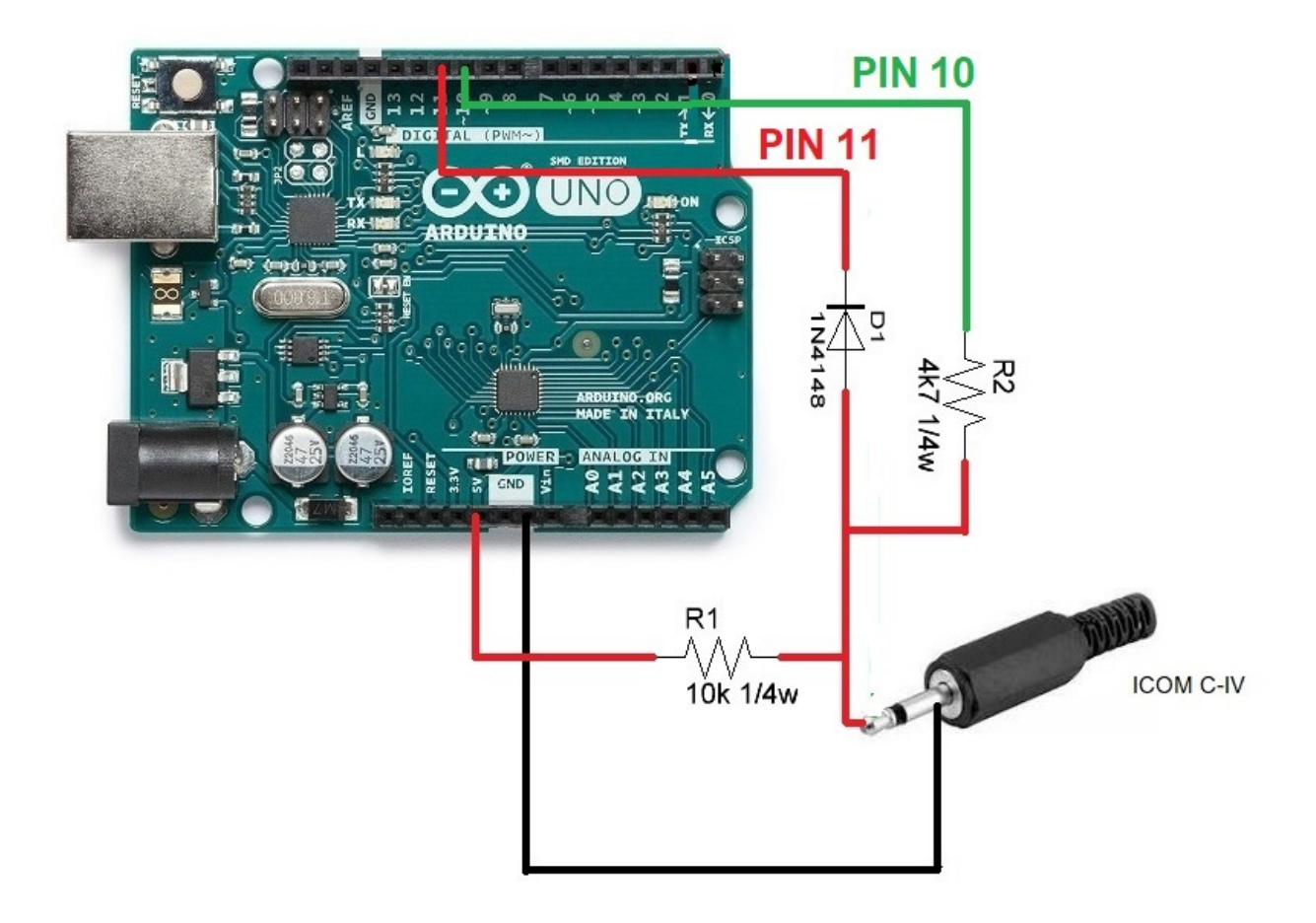

# **COLLEGAMENTO ARDUINO CON RELÈ :**

L'immagine si riferisce ad Arduino UNO. I pin di connessione sono gli stessi per Arduino ProMini e Arduino Nano.Su alcune schede i pin digitali sono contrassegnati con la lettera D e il numero del pin. Esempio: il pin D10 su Arduino Uno è contrassegnato come 10.

Ad esempio, ULN2003 Integrated C. è stato utilizzato per 6 relè. Allo stesso modo, il C. UNL2803A integrato può essere utilizzato per 8 relè, utilizzando sei ingressi / uscite degli otto disponibili, con lo stesso pinout, tranne per il fatto che il pin GND è 9 e il pin VCC è il 10.Vedere la scheda tecnica del produttore.

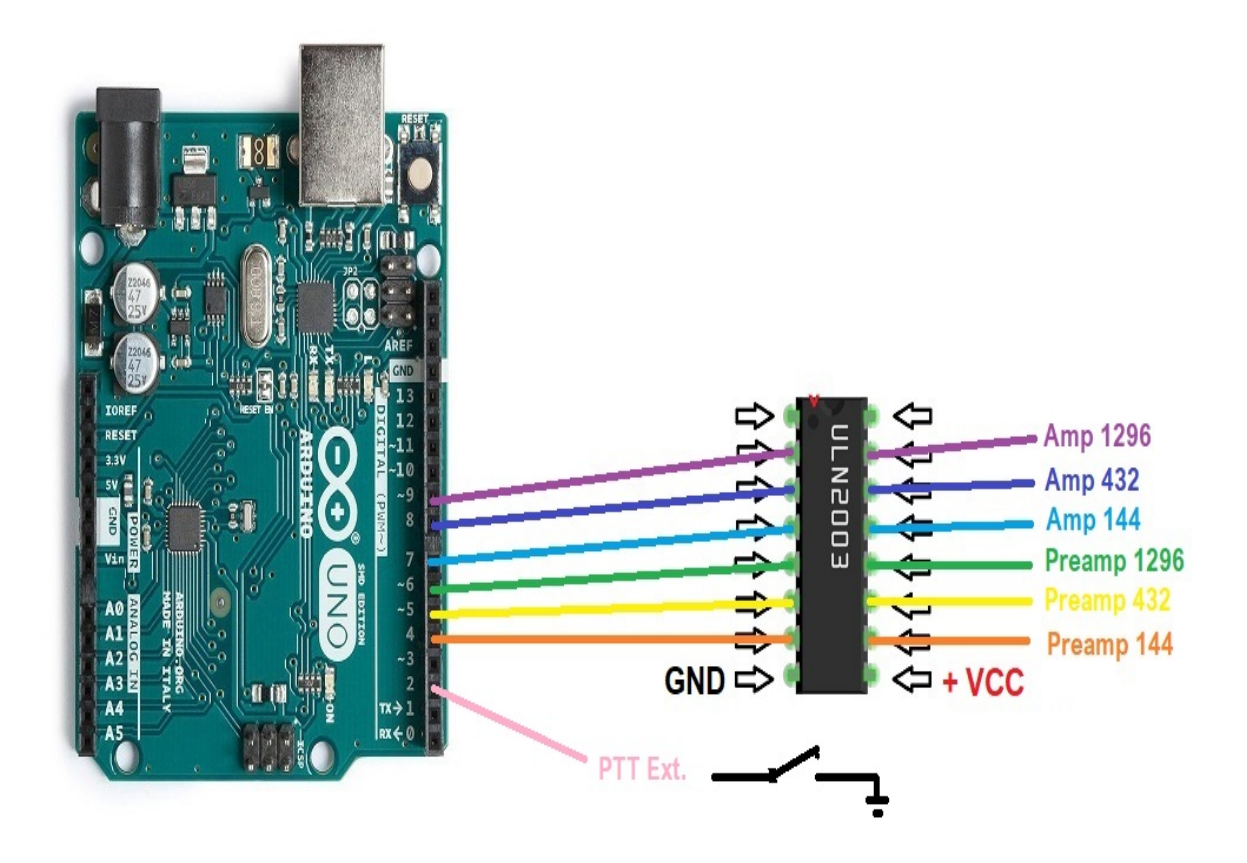

Invece di utilizzare un circuito integrato ULN2003 / ULN2803 per attivare i relè, questo può essere sostituito da un semplice resistore e da un transistor BC337 o simili per ciascun relè.

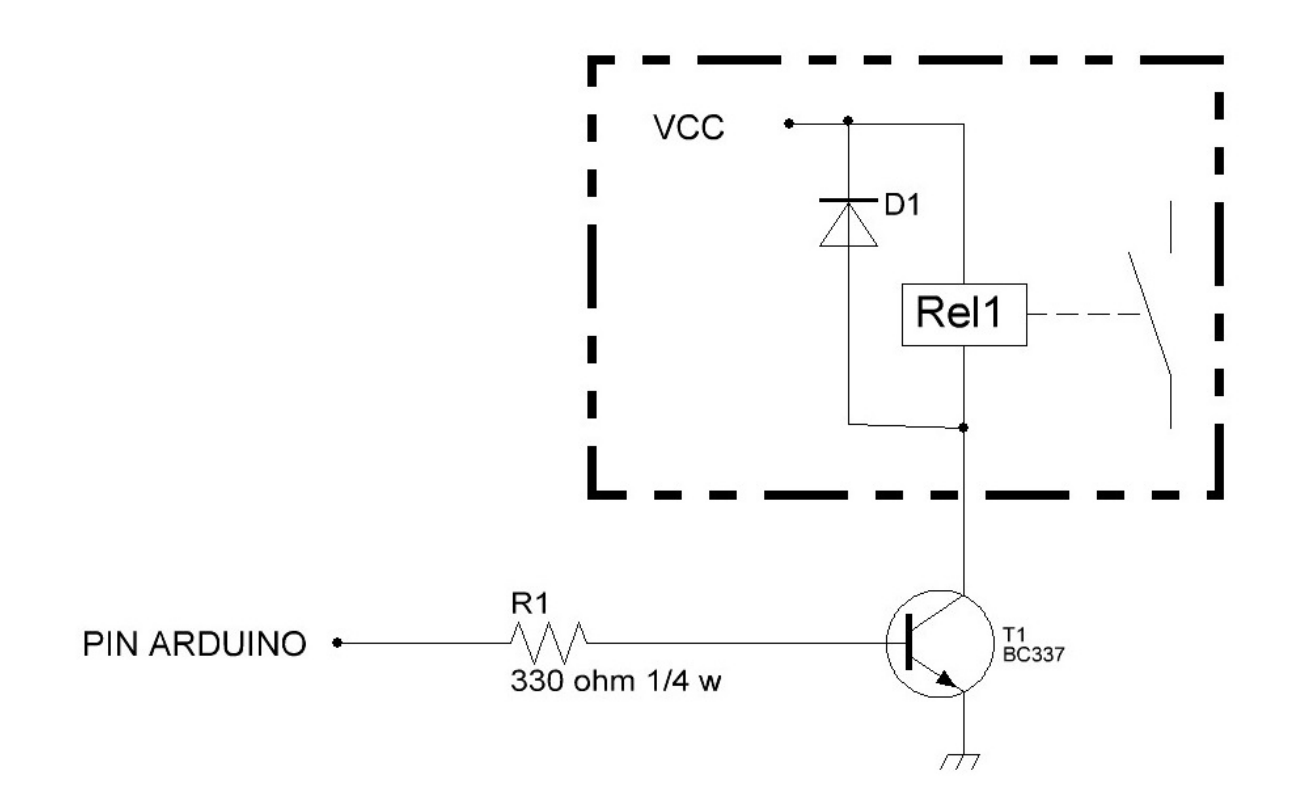

Arduino, ICOM, ecc. Sono marchi registrati dei rispettivi proprietari.

i-SEQ @ EA7HG,2020-23

EA7HG Eugenio F.Medina Morales

23001 Jaén Spagna Email : EA7HG@hotmail.com